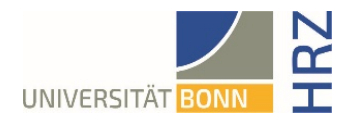

# VPN guide for Android

## What is VPN and what is VPN used for?

VPN stands for **V**irtual **P**rivate **N**etwork and offers the possibility to establish a secure and encrypted connection via the insecure and public internet. The prerequisite for setting up a connection is an existing Internet connection. It is necessary that the protocol is not blocked by the local provider.

In addition to encryption, when a VPN connection is established, the client is assigned an official Internet address (IP address) from the address range of the University of Bonn and thus has access to services that are otherwise only available to computers at the university.

Furthermore, the VPN connection can only be established after successful authentication with the University of Bonn's Uni-ID.

Establishing a VPN connection to the VPN servers of the University of Bonn is currently required in the following cases:

- Use of the WLAN at the University of Bonn
- Use of the vast majority of literature databases and electronic journals (eMedia) from home or on the road
- Working from the home office

Please note that a service may be subject to further restrictions and VPN is not sufficient for access in all cases.

#### Setting up VPN

There are two different servers:

Connections from external or home:

https://unibn-vpn.uni-bonn.de

• Connections from the WLAN or the network of the University of Bonn **internally**: https://unibn-wlan.uni-bonn.de

**Note**: There are many versions of the Android operating system on the market, which may differ somewhat in their menu navigation and app compatibility depending on the smartphone manufacturer. For this reason, it is unfortunately not possible to create a guide suitable for all models on the market. The tutorial is suitable for Android 9-12.

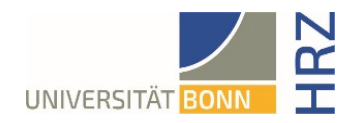

### Step by step guide

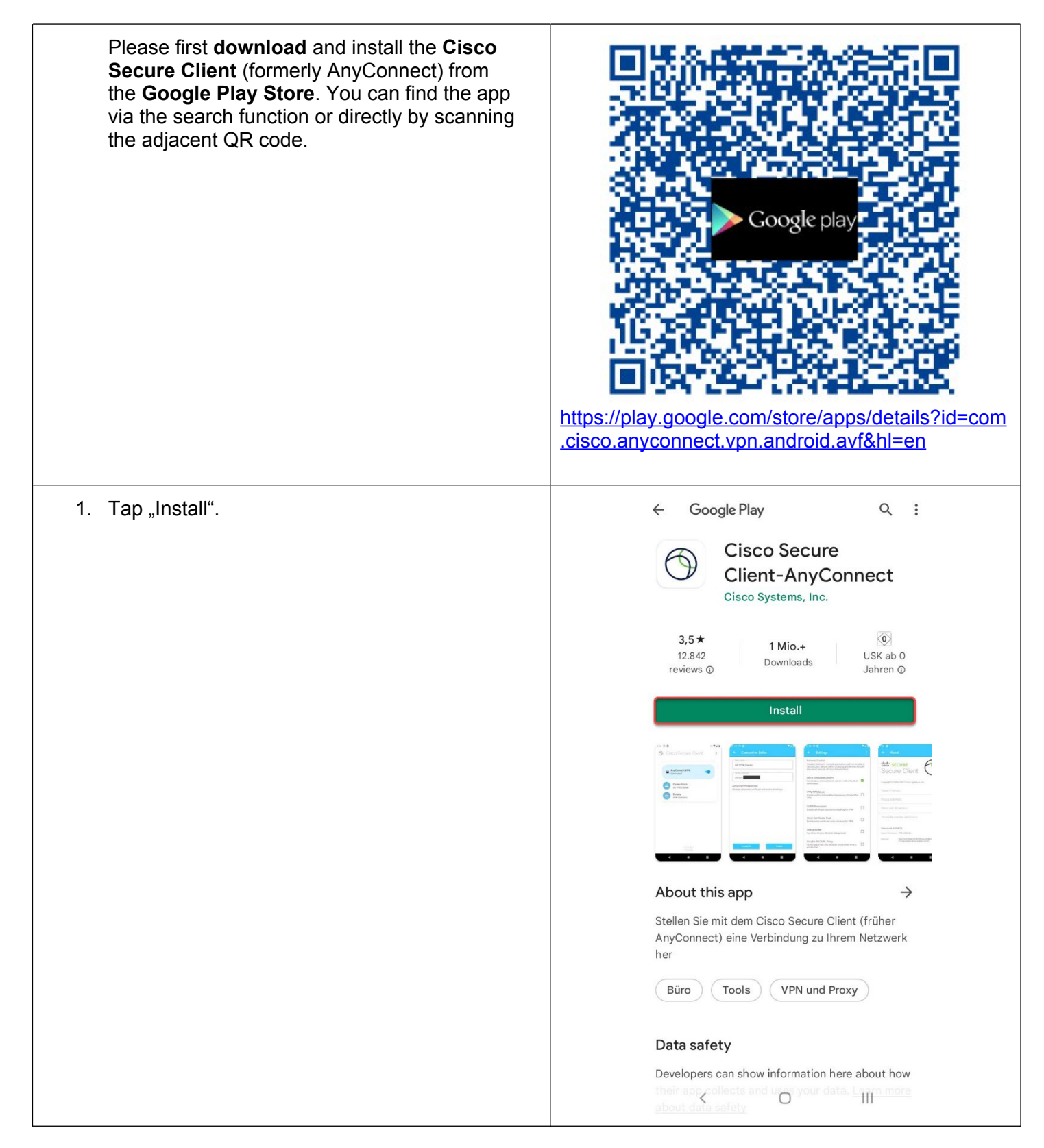

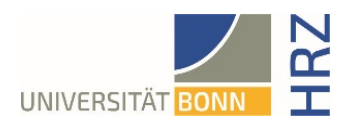

| 2. After downloading, please open the app and confirm the "End User License Agreement" with "OK". | <page-header><text><section-header><section-header></section-header></section-header></text></page-header> |
|---------------------------------------------------------------------------------------------------|----------------------------------------------------------------------------------------------------|
| 3. Tap on "Connections".                                                                          | ١٥.5 ٢                                                                                                    |

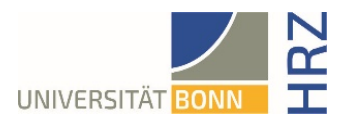

| 4. Tap on "Plus".                                                                                                    | ← Connection Selector                                                                                                    |
|----------------------------------------------------------------------------------------------------|----------------------------------------------------------------------------------------------------|
|                                                                                                    | Image: transmission of transmission of transmi |
| 5. Please enter the following: Description: freely selectable (here "Uni" was selected) - Server address: https://unibn-vpn.uni-bonn.de (if you are in the Bonnet area, please enter https://unibn-wlan.uni-bonn.de). Please confirm the entries with "Done". | Connection Editor         Description         Uni         Server Address         https://unibn-vpn.uni-bonn.de         Advanced Preferences         Change advanced certificate and protocol settings                                                                                                    |

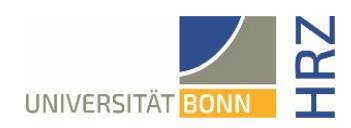

# Establishing a VPN connection

| <ol> <li>Connect to the bonnet (Settings -&gt; WLAN -&gt;<br/>bonnet -&gt; Connect). Be sure to look for the<br/>system message "Internet may not be<br/>available" and tap on "Keep Wi-Fi<br/>connection".</li> </ol> | 16:27 III ⑤ III 90% ■<br><ul> <li>✓ Wi-Fi</li> <li>III 00% ■</li> </ul>                                                                 |
|----------------------------------------------------------------------------------------------------|----------------------------------------------------------------------------------------------------|
|                                                                                                    | Current network                                                                                                    |
|                                                                                                    | Connected without internet                                                                                                    |
|                                                                                                    | Available networks                                                                                                    |
|                                                                                                    | eduroam                                                                                                    |
|                                                                                                    | 🤶 gast-bonnet                                                                                                    |
|                                                                                                    | Internet may not be available                                                                                                    |
|                                                                                                    | If you stay connected to this Wi-Fi network<br>now, your phone will also stay connected<br>whenever you use this network in the future. |
|                                                                                                    | You can change this in Settings ><br>Connections > Wi-Fi > ADVANCED > Switch to<br>mobile data > Network exceptions.                    |
|                                                                                                    | Keep Wi-Fi connection                                                                                                    |
|                                                                                                    | Disconnect                                                                                                    |
|                                                                                                    | < 0 III                                                                                                    |
| <ol> <li>Open theCisco Secure Client-AnyConnect<br/>app and tap "AnyConnect VPN".</li> </ol>                                                                                                    |                                                                                                    |
|                                                                                                    | 16:32 🕲 🖬 😰 국내 90%                                                                                                    |
|                                                                                                    | ♂ Cisco Secure Client :                                                                                                    |
|                                                                                                    | AnyConnect VPN<br>Disconnected                                                                                                    |
|                                                                                                    | Connections<br>Uni                                                                                                    |
|                                                                                                    | Details<br>VPN Statistics                                                                                                    |

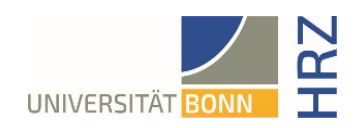

| <ol> <li>Enter your university ID (without "@uni-<br/>bonn.de") and your password as your user<br/>name. Confirm your entries with "Connect".</li> </ol> | 16:27 Image: Secure Client       Image: Secure Client   |
|----------------------------------------------------------------------------------------------------|---------------------------------------------------------|
|                                                                                                    | AnyConnect VPN<br>Connecting                            |
|                                                                                                    | Cisco Secure Client<br>Username:<br>Uni-ID<br>Password: |
|                                                                                                    | CANCEL CONNECT                                          |
|                                                                                                    |                                                         |
|                                                                                                    |                                                         |
|                                                                                                    |                                                         |

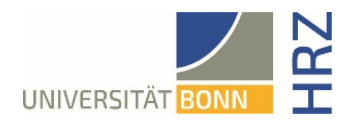

| <ol> <li>Please confirm the warning message with<br/>"OK" so that a VPN connection can be<br/>established.</li> </ol>                                    | <ul> <li>Cisco Secure Client :</li> <li>AnyConnect VPN<br/>Connecting</li> <li>Connections<br/>Uni</li> <li>Details<br/>VPN Statistics</li> </ul> Connection request Cisco Secure Client wants to set up a<br>VPN connection that allows it to monitor<br>network traffic. Only accept if you trust<br>the source. AnyConnection that allows it to monitor<br>network traffic. Only accept if you trust                                                                                                    |
|----------------------------------------------------------------------------------------------------|----------------------------------------------------------------------------------------------------|
|                                                                                                    | Cancel                                                                                                    |
| <ol> <li>The connection to the VPN server of the<br/>University of Bonn is now established. To<br/>disconnect, tap on "AnyConnect-VPN" again.</li> </ol> | Image: Constant image: Constant ima |